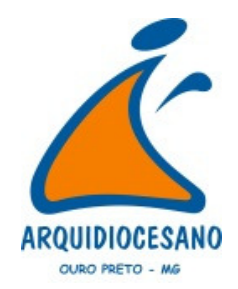

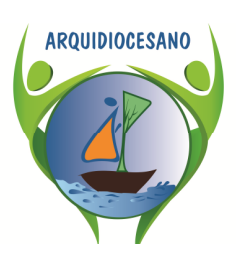

**COLÉGIO ARQUIDIOCESANO** 

Educar para Sustentabilidade: Responsabilidade de todos!

# MANUAL WEBGIZ 2016

## COMUNICADO 008/2016

Data: 23/02/2015

**De:** Coordenação Administrativa e Pedagógica **Para:** Pais e/ou Responsáveis e alunos do Colégio Arquidiocesano **Assunto:** WebGiz

#### Senhores Pais e Caros Alunos,

Uma das finalidades da tecnologia no CA UCPD é superar o limite de espaço e de tempo, de modo a propiciar às famílias acesso à informação em relação à Instituição e ao Desempenho Escolar dos Alunos.

Acredita-se ser esta mais uma forma de comunicação entre escola e família.

Dessa forma, estarão à disposição dos senhores, no site www.arquidiocesano.com, informações gerais sobre o cotidiano da escola, textos atuais e outros.

*O* **Sistema WEBGIZ**, possibilita aos senhores, bem como aos alunos, a visualização de lançamento de aulas, notas, faltas, atividades de recuperação dentre outros.

### Como acessar o Sistema WEBGIZ?

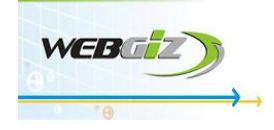

Para iniciar o acesso, digitem o Login e a Senha:

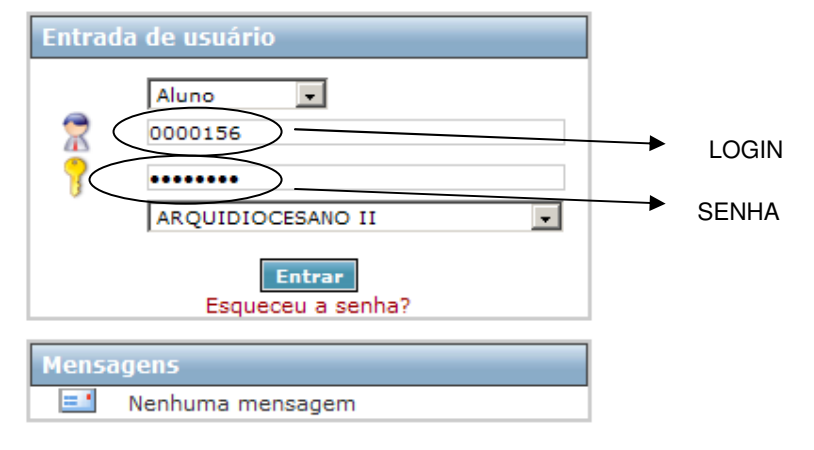

Obs.: O LOGIN E a SENHA serão fornecidos pelo CA UCPD aos alunos.

#### Acesso ao menu: Dados Pessoais |Dados Cadastrais.

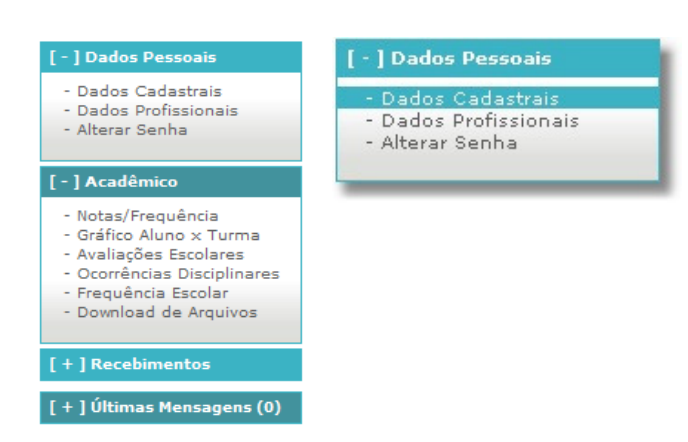

Nesta opção do menu, o usuário poderá alterar ou cadastrar dados de contato e alterar senha.

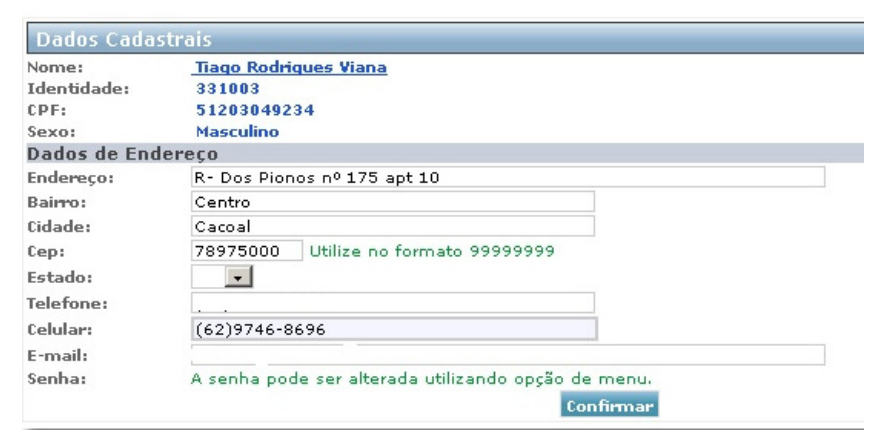

No menu **Acadêmico/Notas e Frequências** podem ser visualizadas as notas das avaliações por disciplinas, bem como o Boletim da Etapa Letiva.

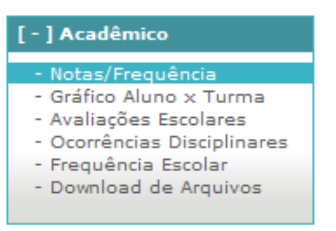

O Sistema Web permite também o acesso ao gráfico de desenvolvimento do aluno em relação à turma.

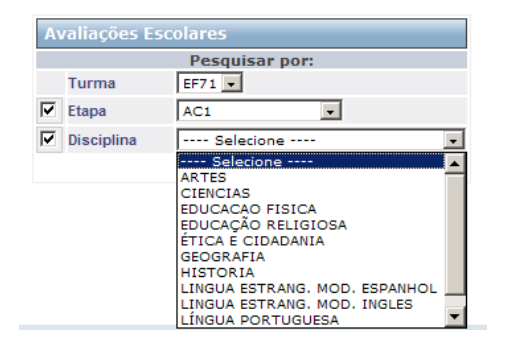

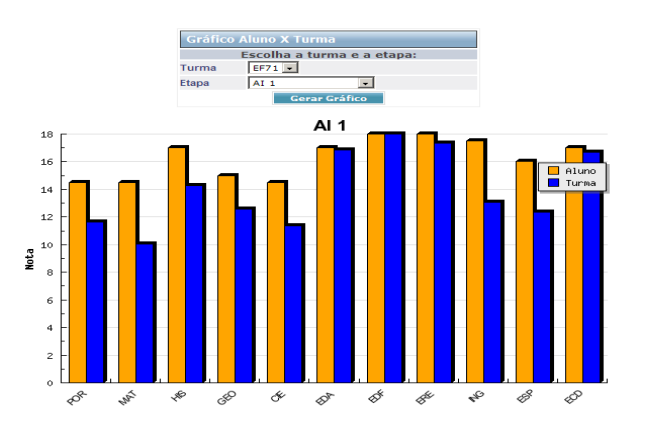

Na opção *Download* de arquivos, estarão disponíveis: Mapa de Avaliações, Atividades Complementares, Atividades Avaliativas (Pesquisas, Trabalhos ... ) iniciados na etapa, já propostos e outros, por disciplina.

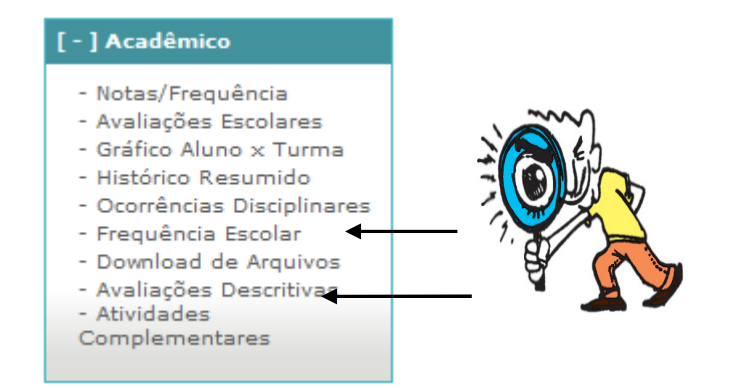

O Histórico do aluno é também um recurso disponível para visualização.

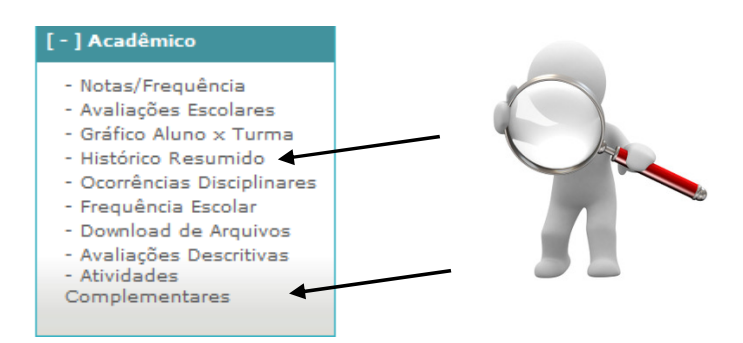

Para visualizar a situação financeira do responsável, junto à Instituição, acesse o menu: **Recebimentos | Situação Financeira.** 

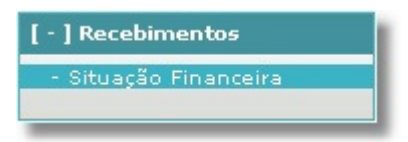

Nesta opção, o usuário pode consultar os débitos de mensalidade e de taxas que estão em aberto e/ou quitados.

Obs.: Juros e correção não serão exibidos nessa consulta.